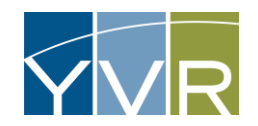

# Updating Account Information

All updates and edits require an approval process by YVRAA PGT Office. E-mail notification of rejected changes will be sent with information as to why the edits were rejected.

Note that some changes must be completed by the YVRAA PGT Office. For these types of changes, please email <u>parking@yvr.ca</u> with subject line, "CVMS" with the change request. Fields that require YVRAA PGT Office to edit include:

- Legal Name
- Operating Name
- PTB Number
- PTB Expiration Date

## Updating Company Address

Note: Primary Billing Address is used for Billing and Legal purposes. This is the only address that may be added.

| Steps                                                                 | Examples                                                                     |
|-----------------------------------------------------------------------|------------------------------------------------------------------------------|
| Log into GateKeeper Vendor<br><u>https://yvr.gtcvms.com/GSIVendor</u> | CateKeeper<br>Vendor<br>User Name:<br>Password:<br>Login<br>Forgot Password2 |

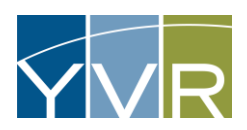

| Under "Account" select <i>Account Details</i> | Account     Reports       Account     Default       Account     Triver/Nehicle       Driver/Nehicle     Lat       Driver/Nehicle     Lat       Preamanged     Registration       Preamanged     Registration                                                                                                    |
|-----------------------------------------------|----------------------------------------------------------------------------------------------------|
| Select <i>Expand All</i>                      | Account Navegation:       Read Event:       Relieve         Concurt       Concurt       Co |

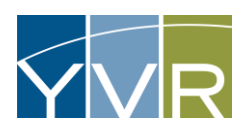

| Select <i>Edit</i> under "Addresses" to update address. | Addresses      TypeA     Address1     Address2     Address3     City     State     Richmond     BC     Show Page: 1     (Total Records Found: 1)     Export To Excel     Show Records Peri |
|---------------------------------------------------------|----------------------------------------------------------------------------------------------------|
| Make required edits and select <i>Save.</i>             | Address Type: Primary (Billing)  Address 1: Address 2: Address 3: City: Richmond State: British Columbia Zip: Cancel                                                                       |

# Uploading PTB License

| Steps                                                          | Examples                                                           |  |
|----------------------------------------------------------------|--------------------------------------------------------------------|--|
| Log into GateKeeper Vendor<br>https://yvr.gtcvms.com/GSIVendor | CateKeeper<br>User Name:<br>Password:<br>Login<br>Eorgot Password? |  |

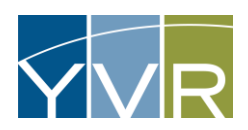

| Under "Account" select <i>Account Details</i>                             | Account     Reports       Account Data     Account Trip Data       Account Trip Data     Driven/Whicle List       Driven/Whicle List     Preamanged Registration       Preamanged Registrations     Preamanged Registration       Preamanged Registration     Preamanged Registration       Dispetch Operator     Dispetch Operator                                                                                                    |  |  |
|---------------------------------------------------------------------------|----------------------------------------------------------------------------------------------------|--|--|
| Select <i>Add Attachment</i> .                                            | Accounts         Control         Control         Contro         Control <thcontrol< th=""> <t< td=""><td></td></t<></thcontrol<> |  |  |
|                                                                           | Add Account Attachment                                                                                                    |  |  |
|                                                                           | Account:                                                                                                    |  |  |
| Use the pull-down menu (Account Attachment Type) to select "PTB License". | Account Attachment Type: Signed Permit Agreement                                                                                                    |  |  |
| Select <i>Choose File</i>                                                 |                                                                                                    |  |  |
|                                                                           | Comment:                                                                                                    |  |  |
| Select File to upload and select <i>Open</i>                              |                                                                                                    |  |  |
|                                                                           | Select File to Upload: Choose File No file chosen                                                                                                    |  |  |
|                                                                           | Upload and Save                                                                                                    |  |  |

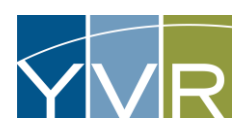

|                                                                               | Add Account Attachment                                                                                                    |                               |  |
|-------------------------------------------------------------------------------|----------------------------------------------------------------------------------------------------|-------------------------------|--|
| Select <i>Upload and Save</i>                                                 | Account:                                                                                                    |                               |  |
|                                                                               | Account Attachment Type                                                                                                    | : PTB License 💙               |  |
|                                                                               |                                                                                                    |                               |  |
|                                                                               | Comment:                                                                                                    |                               |  |
|                                                                               | Select File to Upload:                                                                                                    | Choose File PTB Insurance.pdf |  |
|                                                                               |                                                                                                    | Upload and Save               |  |
| A message will appear to note that the file is uploaded and pending approval. | Add Account Attachment                                                                                                    |                               |  |
|                                                                               | Data changes will be submitted for review. They will not be visible until approved.<br>File has been uploaded and is waiting for approval. It will not be visible until approved. |                               |  |
|                                                                               | Account Attachment Type:                                                                                                    | Signed Permit Agreement       |  |
|                                                                               | Comment:                                                                                                    |                               |  |
|                                                                               | Select File to Upload:                                                                                                    | Choose File No file chosen    |  |
|                                                                               |                                                                                                    | Upload and Save               |  |